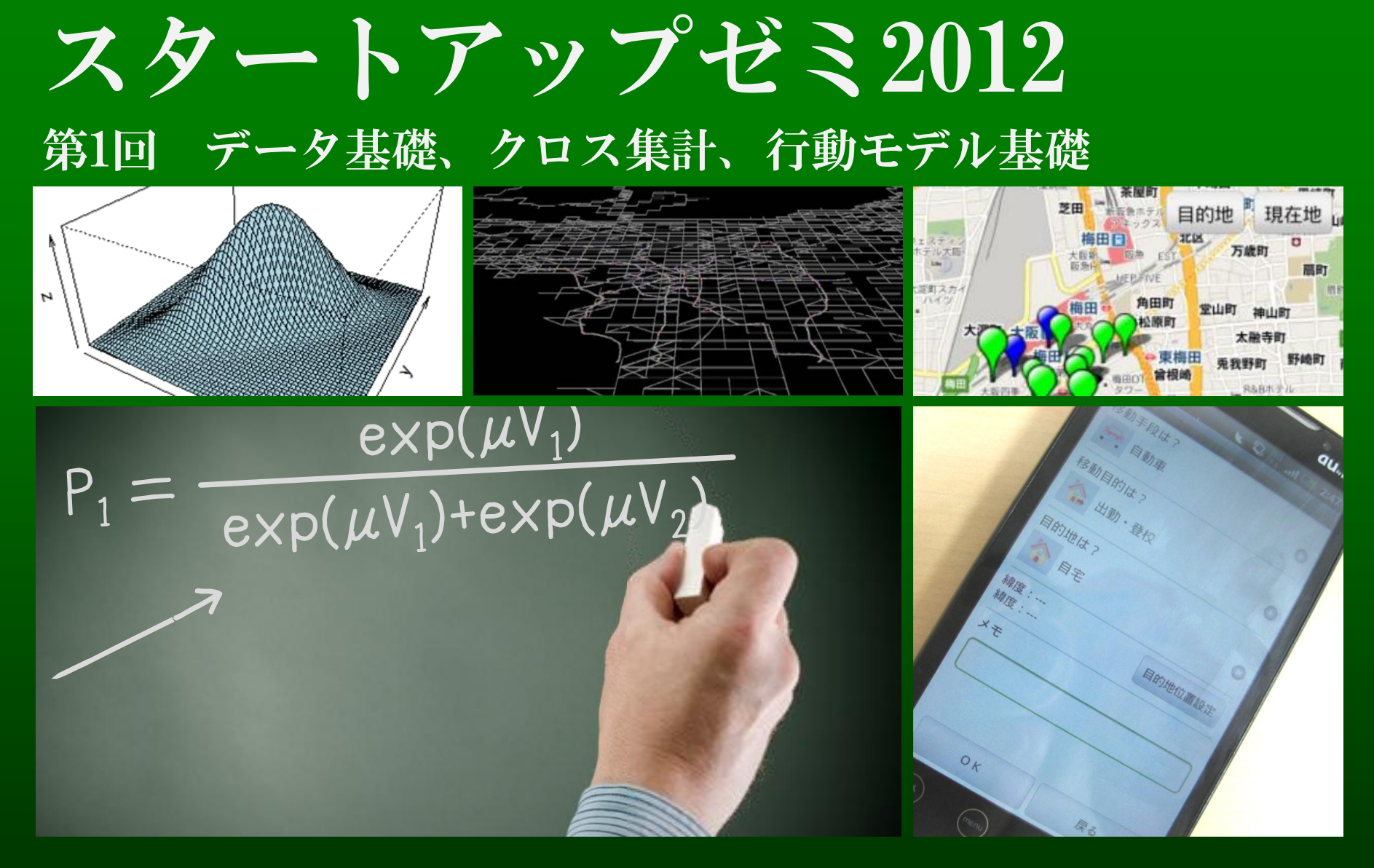

#### 2012.05.15 M1 伊藤 創太

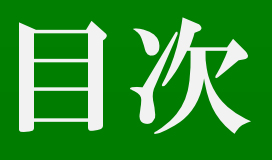

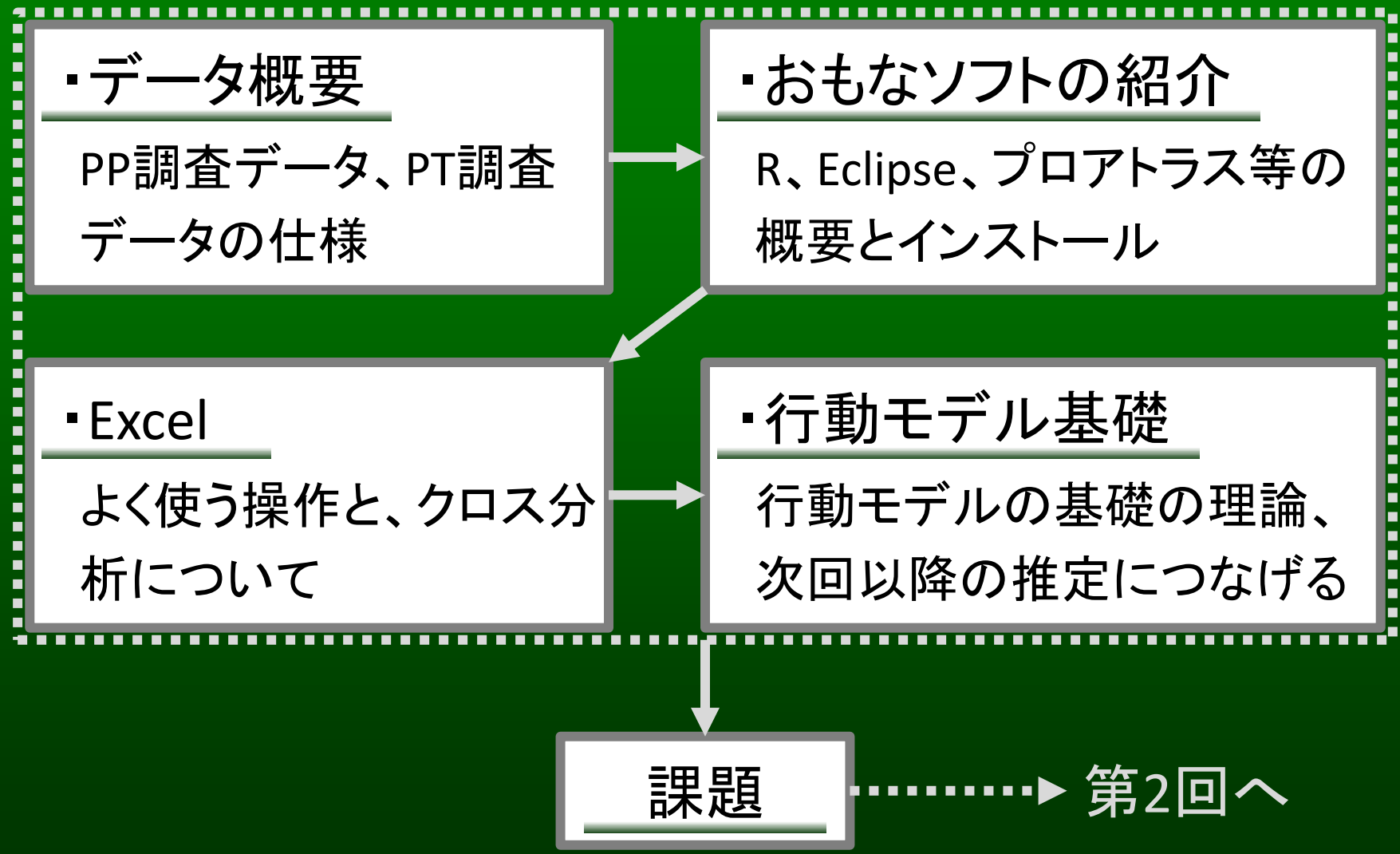

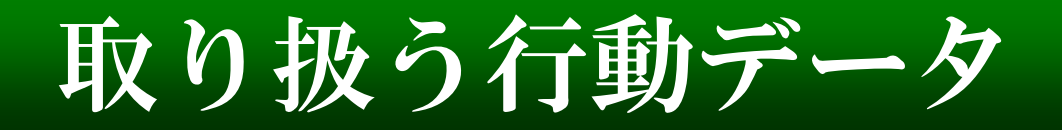

・プローブパーソン調査(PP)データ パーソントリップ調査(PT)データ

・映像データ

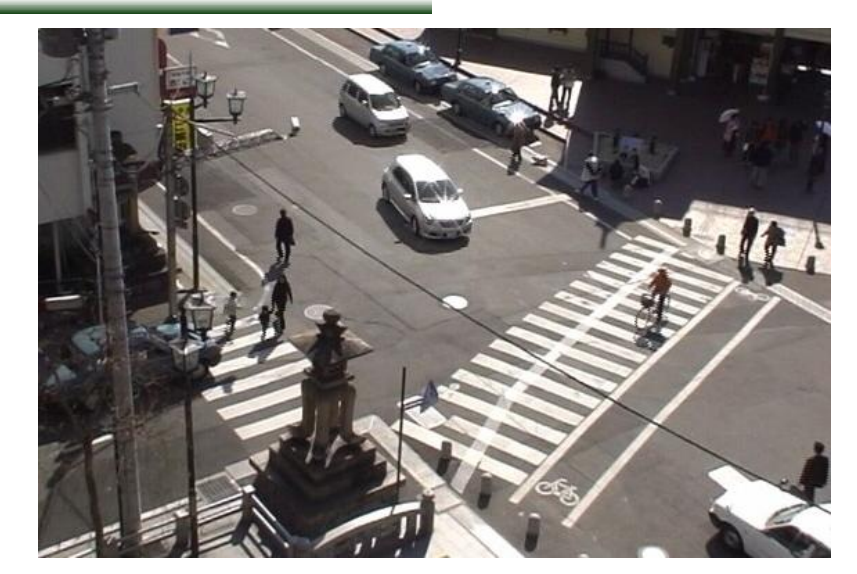

(道後での広場の人の流れの調査)

・アンケートデータ

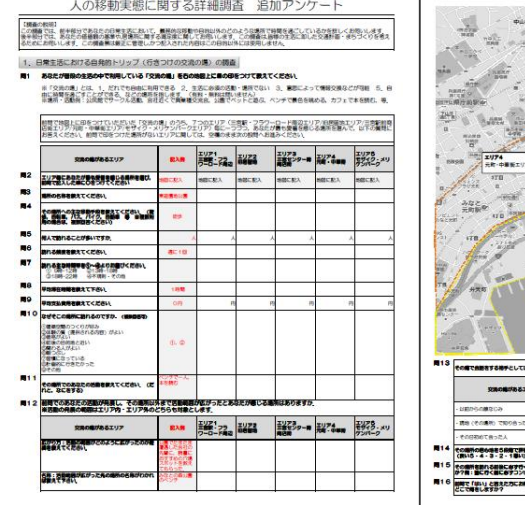

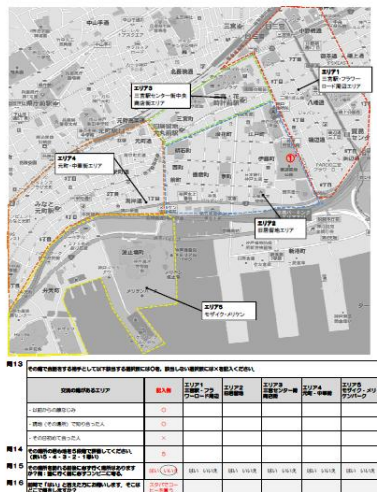

(神戸PP調査に付帯した追加アンケート)

プローブパーソンデータ

### ・プローブパーソン調査

被験者に移動体をとりつけて、移動状態を詳細に把握 ミクロレベルの移動軌跡、継続的データを収集可能

調査:数日~数十日間の行動 対象:個人(数人~数十人) 調査項目:

個人属性・目的・交通手段・ 出発地・目的地・位置データ・ (加速度・気圧・磁気データ)

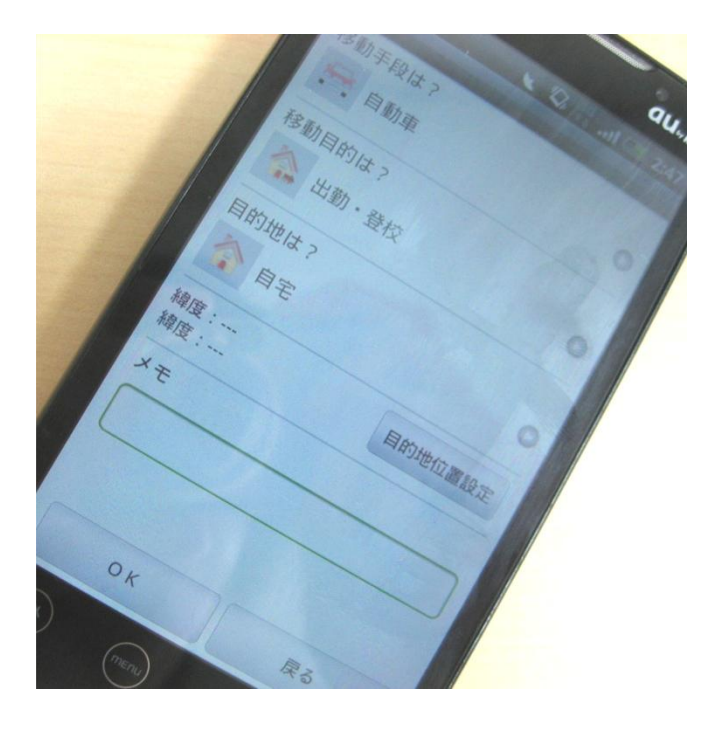

プローブパーソンデータ

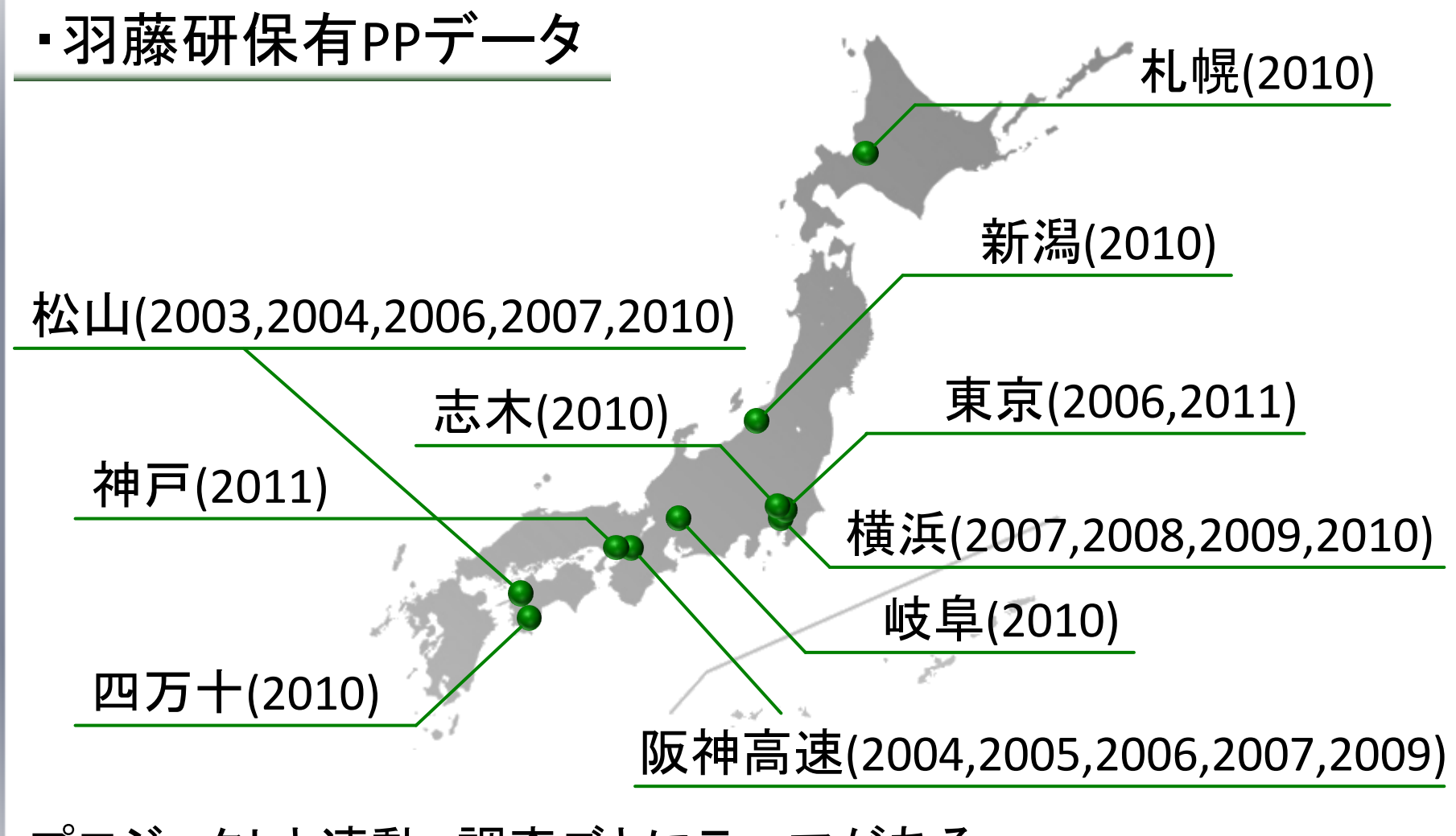

プロジェクトと連動、調査ごとにテーマがある

プローブパーソンデータ

・ロケーションデータ

数秒ごとに位置データを記録 BCALs・スマートフォン端末の調査では 加速度データがある場合もある

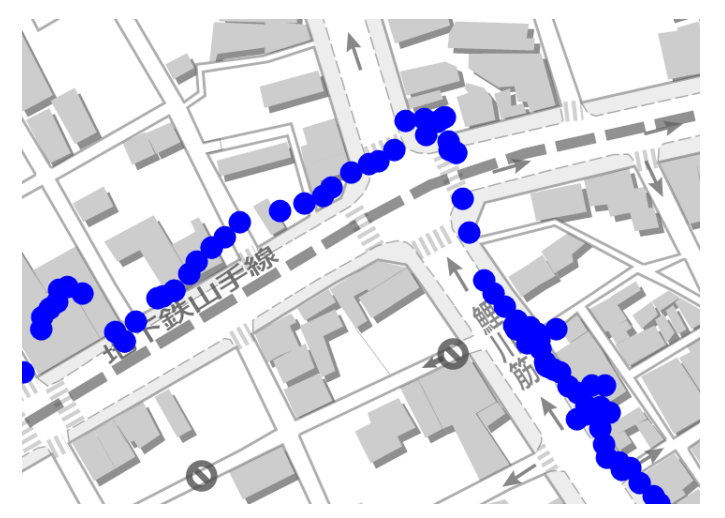

例:

| LocID    | 移動手段 | モニターID | 取得日時                | 緯度<br>(世界測地系) | 経度<br>(世界測地系) | 測位<br>モード | 有効性 |
|----------|------|--------|---------------------|---------------|---------------|-----------|-----|
| 29393656 | 徒歩   | a0102  | 2012/05/03 08:43:00 | 35.658610     | 139.745447    | 0         | 1   |
| 29393657 | 徒歩   | a0102  | 2012/05/03 08:43:05 | 35.658628     | 139.745449    | 0         | 1   |
| 29393658 | 徒歩   | a0102  | 2012/05/03 08:43:09 | 35.658623     | 139.745442    | 0         | 1   |
| 29393659 | 徒歩   | a0102  | 2012/05/03 08:43:13 | 35.658625     | 139.745434    | 0         | 1   |
| 29393660 | 徒歩   | a0102  | 2012/05/03 08:43:19 |               |               | 6         | 1   |
| 29393661 | 徒歩   | a0102  | 2012/05/03 08:43:27 | 35.658633     | 139.745434    | 0         | 1   |
| 29393662 | 徒歩   | a0102  | 2012/05/03 08:43:32 | 35.658639     | 139.745430    | 0         | 1   |
| :        | :    | :      | :                   | :             | :             | :         | :   |

プローブパーソンデータ

・トリップデータ

トリップの出発・到着地の情報、出発・到着時刻や 移動手段についての情報 →目的地選択、出発時刻選択、交通手段選択など

#### 例:

| TripID | モニターID | 目的<br>コード | 目的  | 出発日時                | 到着日時                | 出発地       | 属性<br>コード | 出発地属性     | 出発地<br>(世界》 |
|--------|--------|-----------|-----|---------------------|---------------------|-----------|-----------|-----------|-------------|
| 0001   | a0101  | 100       | 通学  | 2012/05/03 05:16:21 | 2012/05/03 06:49:50 | 自宅        | 110       | 自宅        | 35.658      |
| 0002   | a0102  | 400       | 買い物 | 2012/05/03 12:22:05 | 2012/05/03 12:24:15 | 東大工14号館   | 120       | 勤務·通学先    | 35.658      |
| 0003   | a0102  | 800       | 帰校  | 2012/05/03 12:27:09 | 2012/05/03 08:29:42 | ファミマ東大正門前 | 210       | コンビニ・スーパー | 35.658      |
| 0004   | a0102  | 600       | 娯楽  | 2012/05/03 16:43:13 | 2012/05/03 17:04:23 | 東大工14号館   | 120       | 勤務·通学先    | 35.658      |
| 0005   | a0103  | 400       | 買い物 | 2012/05/03 10:22:14 | 2012/05/03 10:49:19 | 自宅        | 110       | 自宅        |             |
| 0006   | a0103  | 600       | 娯楽  | 2012/05/03 14:01:09 | 2012/05/03 14:14:27 | ららぽーと     | 240       | 商業施設      | 35.658      |
| 0007   | a0103  | 200       | 帰宅  | 2012/05/03 15:20:00 | 2012/05/03 15:43:32 | 図書館       | 330       | 公共施設      | 35.658      |
| :      | :      |           |     | :                   |                     |           |           |           | :           |

パーソントリップ調査

調査の概要

調査票による調査、郵送・訪問により回収 調査:ある平日の1日の行動

対象:

満5歳以上の対象地域居住者(数千~数万人) 調査項目:

個人属性・目的・交通手段・出発地・目的地など 集計はゾーン単位

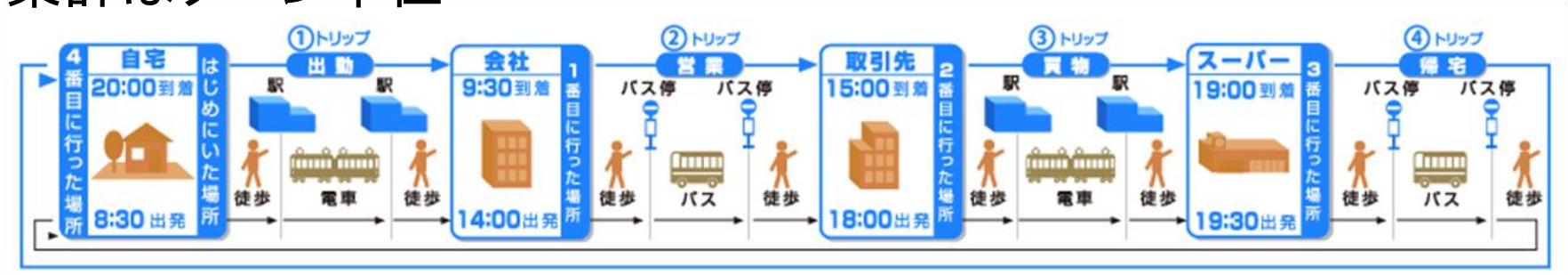

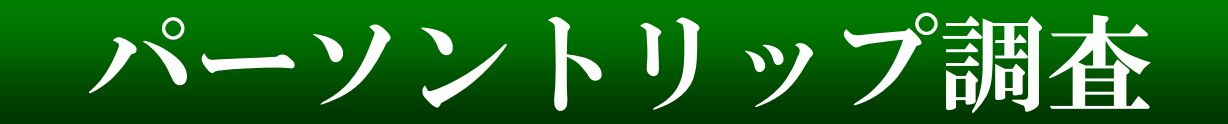

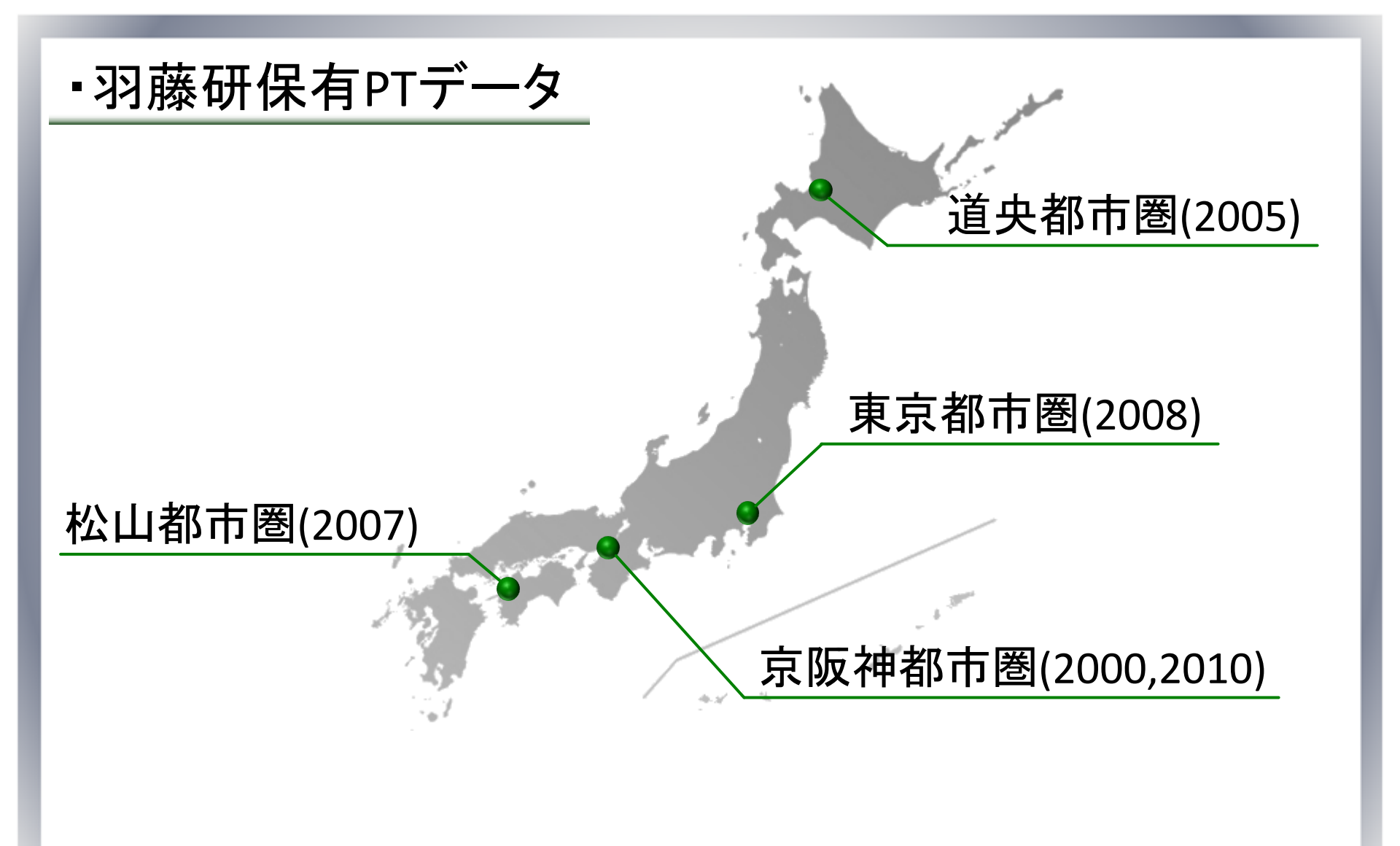

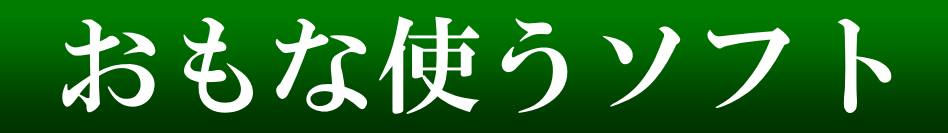

# •R 統計処理に特化したインタープリター型言語 モデルの推定、グラフ描画、データ処理、ベクトル計算などに使う

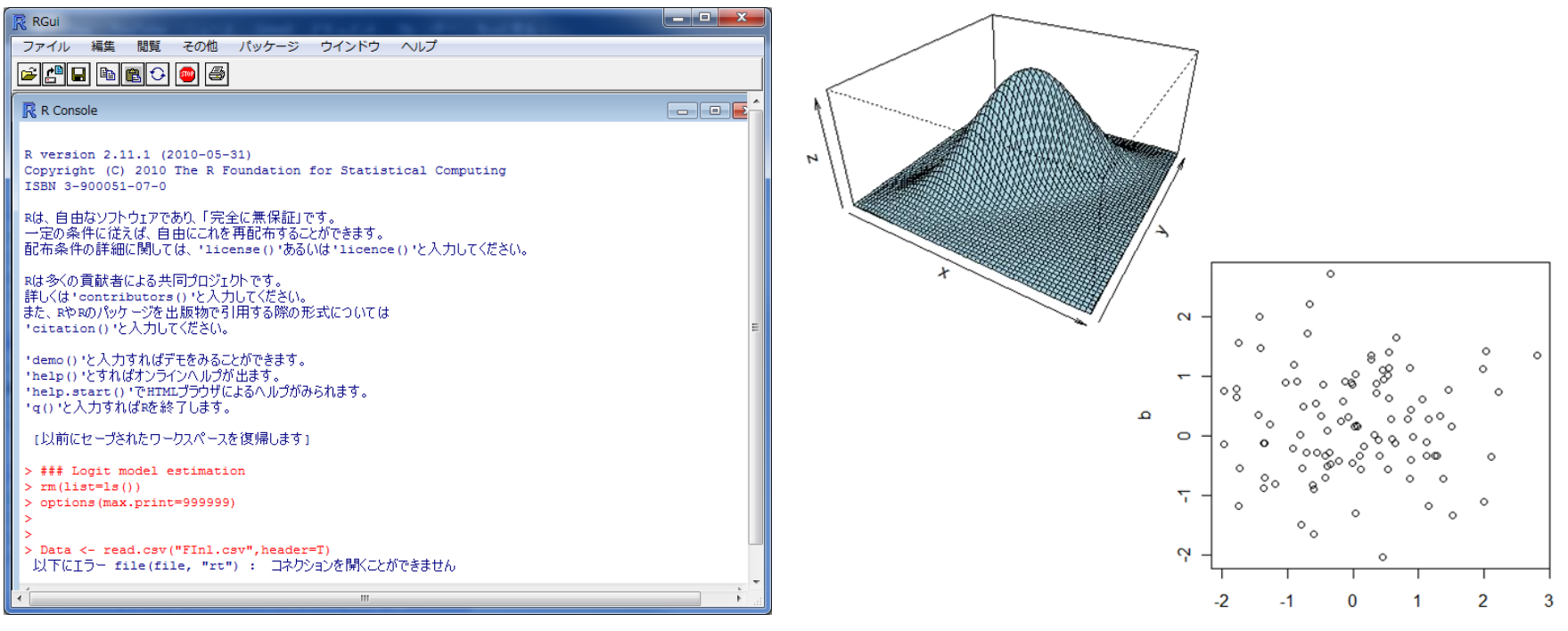

а

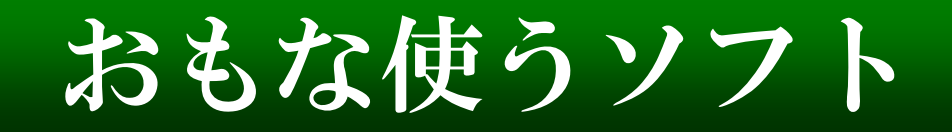

### Eclipse

## Javaの統合開発環境 研究室保有プログラムはJavaが多い (他のエディタやコンパイラでもいいのだけれど・・・)

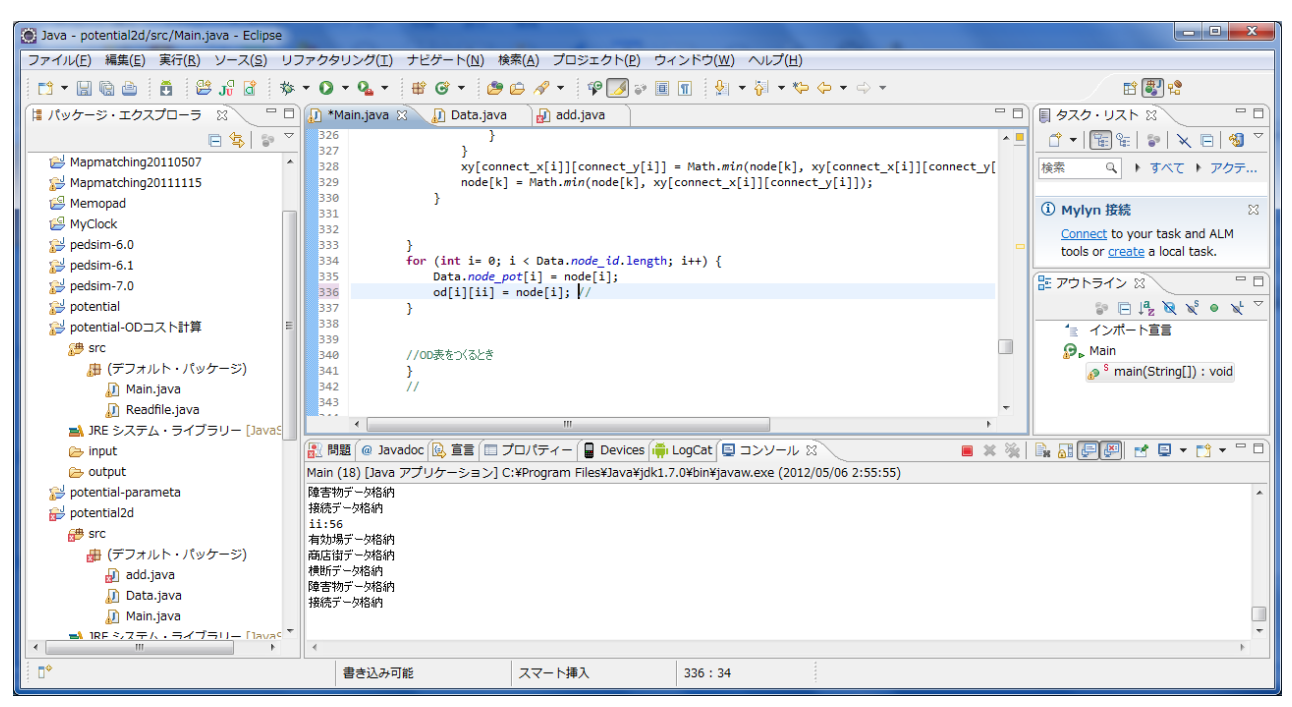

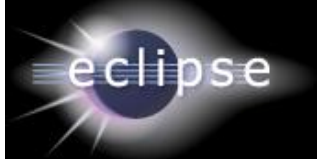

おもな使うソフト

- ・プログラムで何ができるのか
- データの操作(集計・トリップ分割など)
- マップマッチング
- シミュレーション(計算でいろいろな状況を発生させる) データ形式の変換・加工(データの可視化など)

## ・プログラムの利点

エクセルで開けないような大容量データも扱える コードがあれば、いじることで他のデータにも適用できる その他自分なりの工夫

おもな使うソフト

・プロアトラス

#### 電子地図ソフト

## Googleマップなどの台頭により必要性は薄れているのかも・・・ 移動軌跡、位置データの分布などをプロットできる

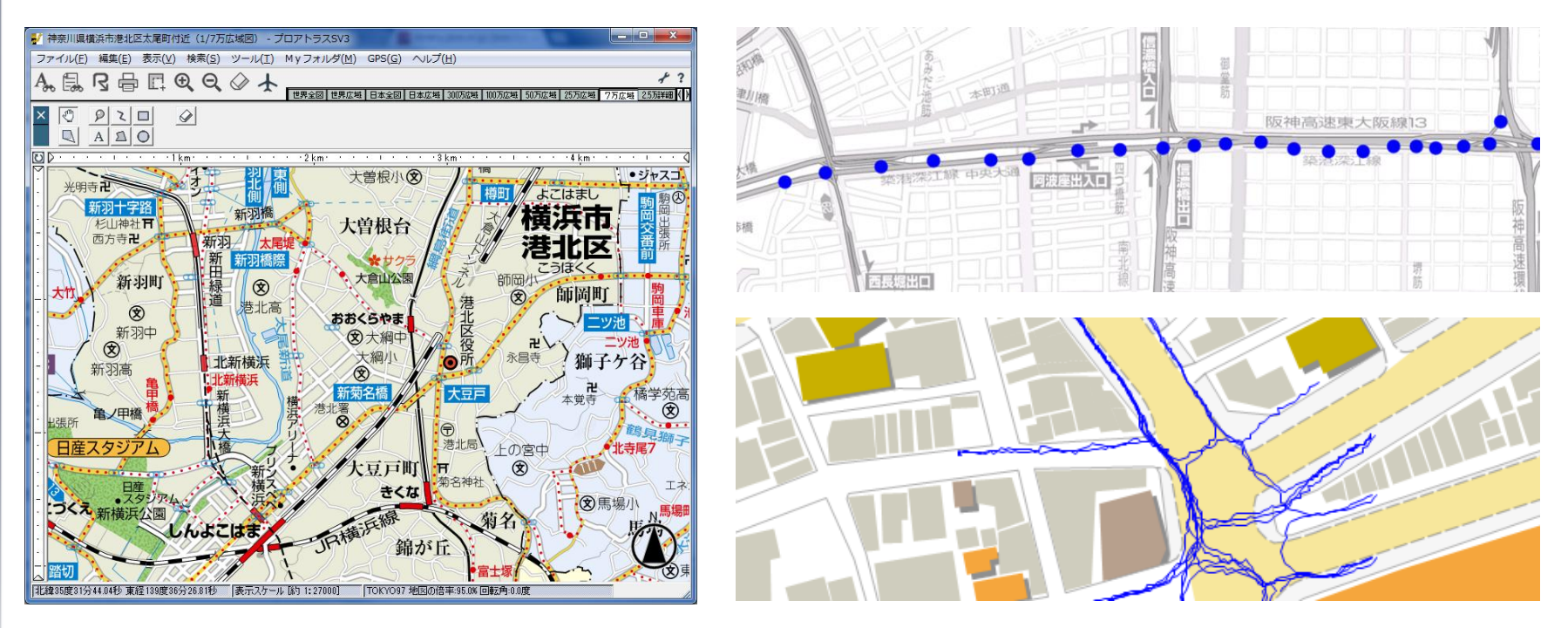

Excel ショートカットキー

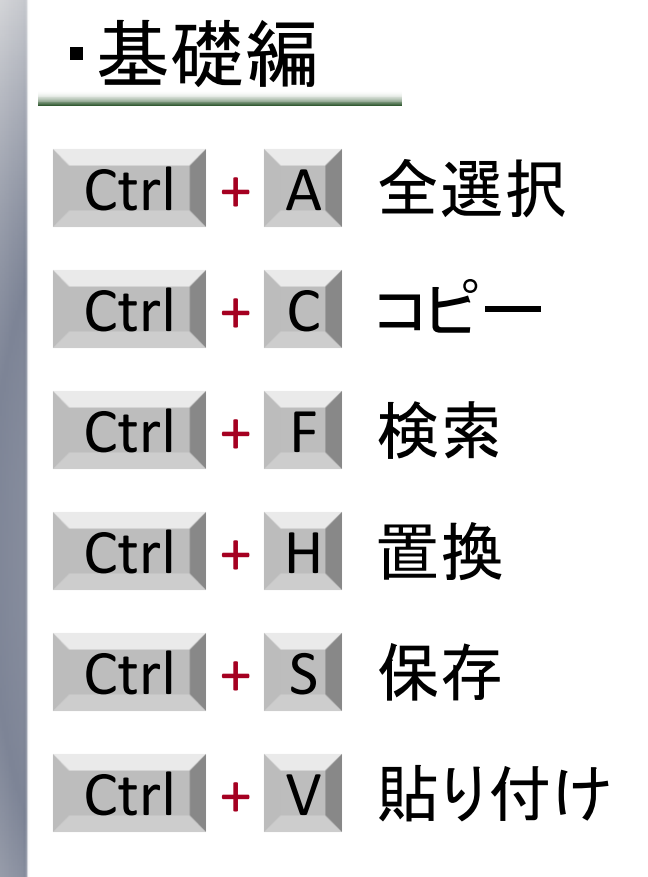

Ctrl + ↓ データ末端まで移動
Ctrl + D 1つ上のセルからコピペ
Ctrl + R 1つ左のセルからコピペ
Ctrl + X 切り取り
Ctrl + Y 操作の繰り返し
Ctrl + Z 操作を元に戻す

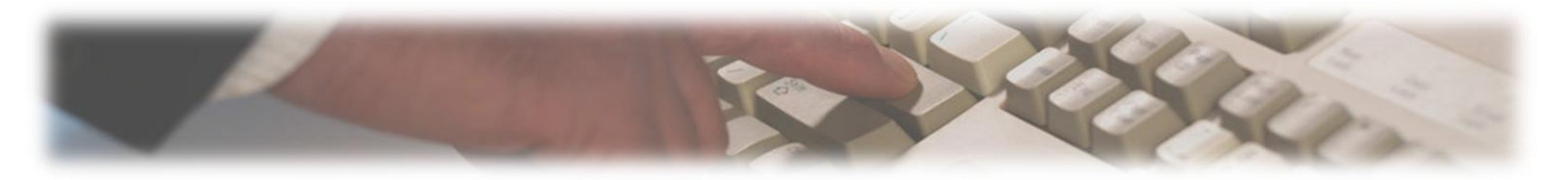

Excel ショートカットキー

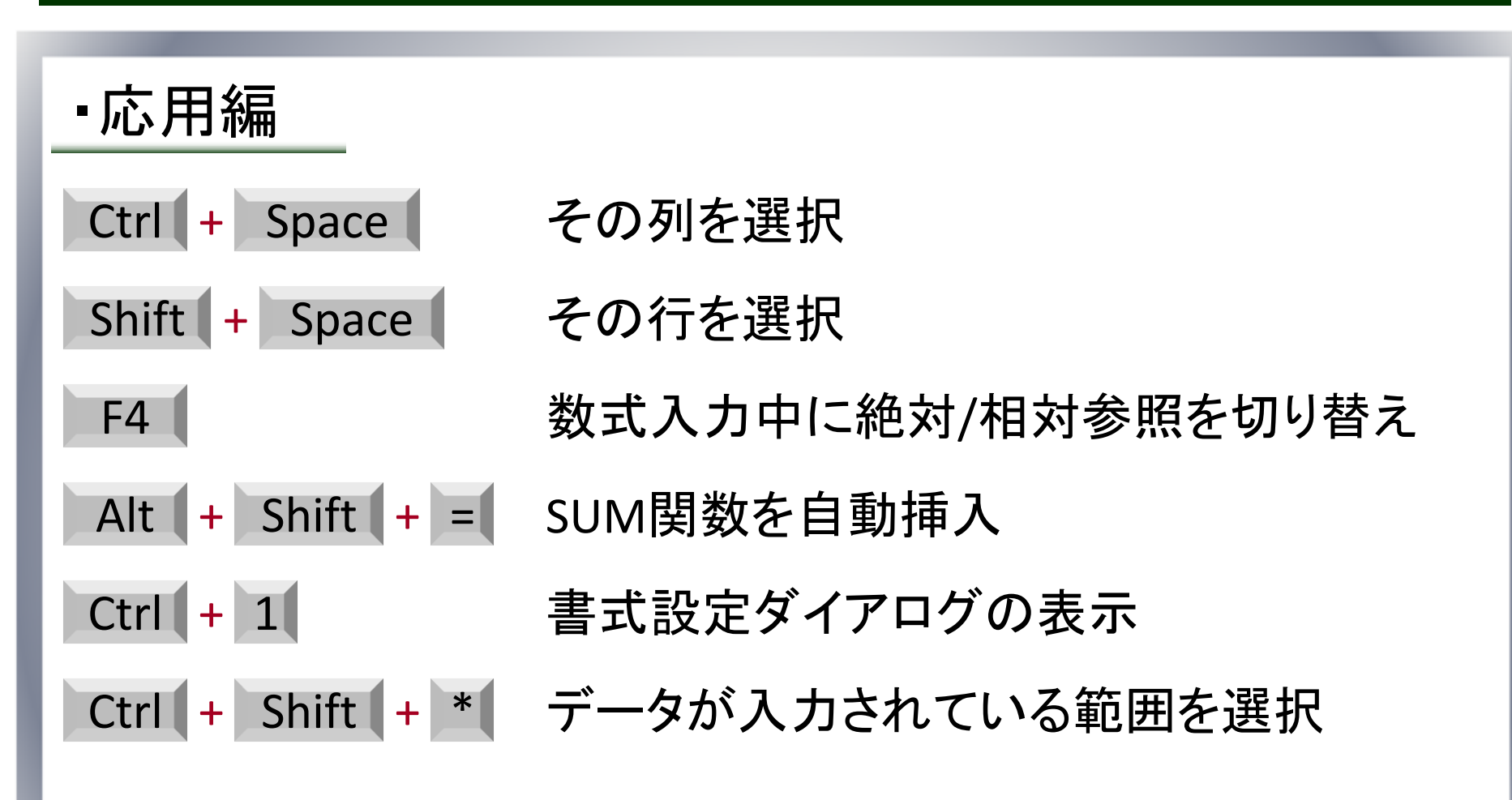

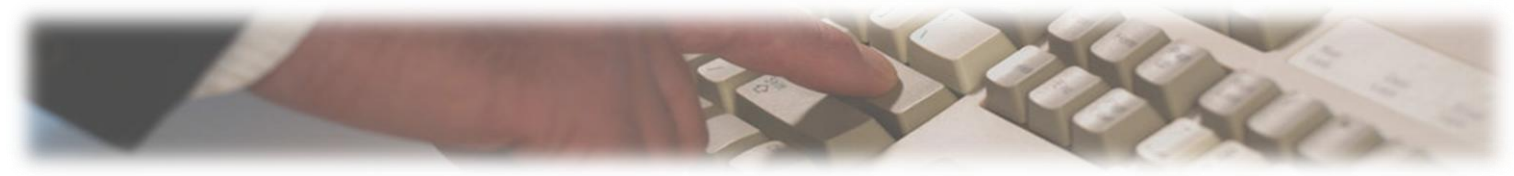

Excel ピポットテーブル

### ・クロス集計

項目を掛け合わせて集計する方法 属性別の傾向などを分析したい

#### 例)

・どんな属性のアーティストが
何組出場している?
・どういう属性のアーティストの
視聴率が高いのか?
・演奏時間と視聴率の相関は

ありそうだろうか?

| 歌手      | 組 | 構成   | 時間 | 視聴率  |
|---------|---|------|----|------|
| 和田アキ子   | 紅 | 個人   | 4  | 43.2 |
| 嵐       | 白 | グループ | 6  | 44.6 |
| いきものがかり | 紅 | グループ | 5  | 45.2 |
| 五木ひろし   | 白 | 個人   | 6  | 41.6 |
| 松田聖子    | 紅 | 個人   | 6  | 43.4 |
| 氷川きよし   | 白 | 個人   | 4  | 43.1 |
| 坂本冬実    | 紅 | 個人   | 6  | 42.1 |
| 福山雅治    | 白 | 個人   | 6  | 43.6 |
| 松任谷由実   | 紅 | 個人   | 6  | 44.2 |
| EXILE   | 白 | グループ | 4  | 45.7 |
| 天童よしみ   | 紅 | 個人   | 5  | 45.1 |
| 北島三郎    | 白 | 個人   | 4  | 43.6 |
| 石川さゆり   | 紅 | 個人   | 5  | 44.7 |
| SMAP    | 白 | グループ | 7  | 48.2 |

Excel ピポットテーブル

## ・ピポットテーブルの使い方

- 1. [挿入]-[ピボットテーブル]をクリック
- 2. [テーブル/範囲の選択]で集計したい範囲を選択 → [OK]
- 3. ピボットテーブルを配置する場所を指定
- 4. 行ラベル, 列ラベルを指定.
- 5. 集計したい列名・集計項目(合計、平均など)を指定

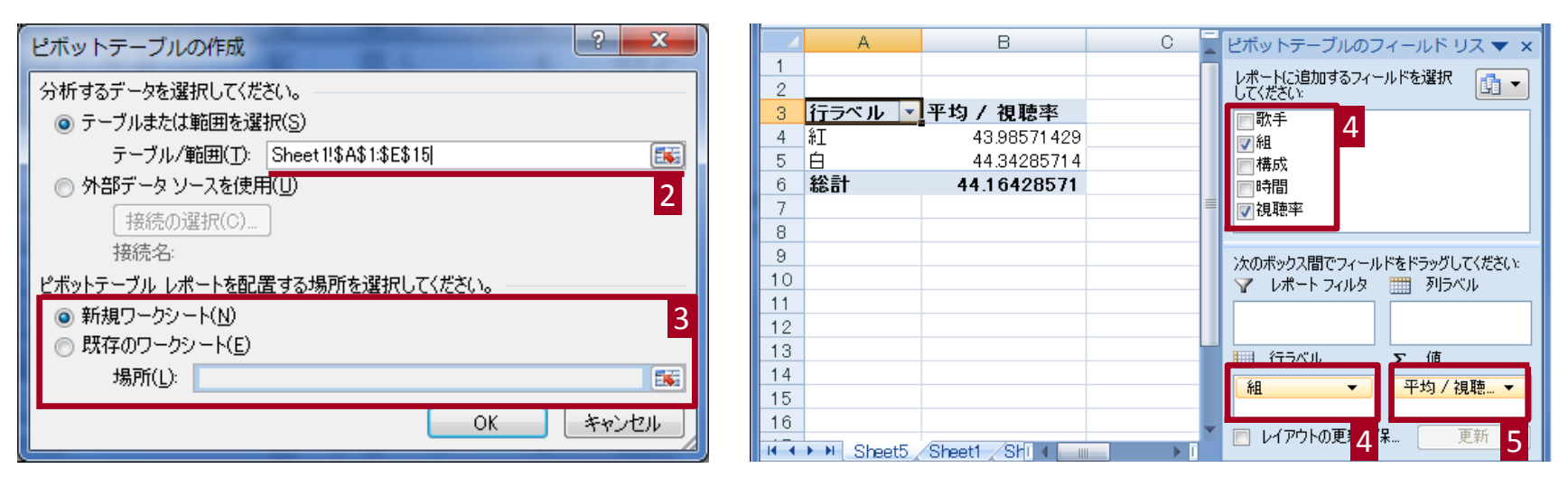

Excel ピポットテーブル

クロス集計例

#### 組•構成別歌手数

構成別平均演奏時間·視聴率

|   | A             | В             | С  | D  |
|---|---------------|---------------|----|----|
| 1 | データの 個数 / 視聴率 | 列ラベル 💽        | ]  |    |
| 2 | 行ラベル          | <b>/</b> グループ | 個人 | 総計 |
| 3 | 彩工            | 1             | 6  | 7  |
| 4 | 白             | 3             | 4  | 7  |
| 5 | 総計            | 4             | 10 | 14 |
| 6 |               |               |    |    |

|   | A      | В       | С        |
|---|--------|---------|----------|
| 1 |        | 値       |          |
| 2 | 行ラベル 💌 | 平均 / 時間 | 平均 / 視聴率 |
| 3 | グループ   | 5.50    | 45.93    |
| 4 | 個人     | 5.20    | 43.46    |
| 5 | 総計     | 5.29    | 44.16    |
| 6 |        |         |          |

#### 組•構成別平均視聴率

|   | A        | В      | С     | D     |  |
|---|----------|--------|-------|-------|--|
| 1 | 平均 / 視聴率 | 列ラベル 💌 |       |       |  |
| 2 | 行ラベル 💽 💽 | グループ   | 個人    | 総計    |  |
| 3 | ŧΙ       | 45.20  | 43.78 | 43.99 |  |
| 4 | 白        | 46.17  | 42.98 | 44.34 |  |
| 5 | 総計       | 45.93  | 43.46 | 44.16 |  |
| 6 |          |        |       |       |  |

#### 組•構成別視聴率標準偏差

|   | A          | В      | С    | D    | E |
|---|------------|--------|------|------|---|
| 1 | 標準偏差 / 視聴率 | 列ラベル 💌 |      |      |   |
| 2 | 行ラベル 💽     | グループ   | 個人   | 総計   |   |
| 3 | 紅          | 0.00   | 1.01 | 1.05 |   |
| 4 | 白          | 1.51   | 0.82 | 1.96 |   |
| 5 | 総計         | 1.37   | 1.02 | 1.59 |   |
| 6 |            |        |      |      |   |

# Excel VLOOKUP 関数

・つかうとき

データの連結や抽出に使える 条件に一致するセルを検索して取り出す

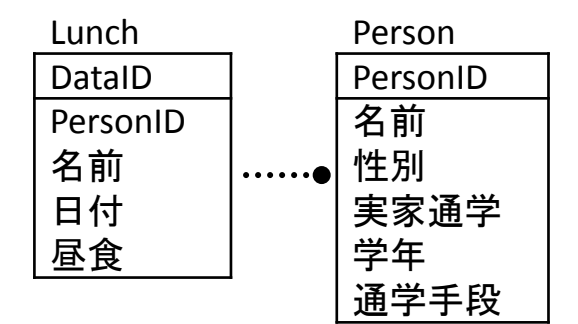

|   |     | 1  | 1  | // | • | L |
|---|-----|----|----|----|---|---|
| L | .UI | nc | J. | て  | / | 5 |
| _ |     |    |    | -  | • |   |

|    | A      | B        | С              | D        | E       |
|----|--------|----------|----------------|----------|---------|
| 1  | DataID | PersonID | - <u>0</u> 101 | 日付       | 豊良      |
| 2  | 1      | 1        | Elまよ           | 2012/5/3 | 手弁当     |
| 3  | 2      | 3        | 0やま            | 2012/5/3 | ファミマ    |
| 4  | 3      | 4        | YIゴレ           | 2012/5/3 | 手弁当     |
| 5  | 4      | 1        | EIまよ           | 2012/5/4 | サブウェイ   |
| 6  | 5      | 2        | Tぎー            | 2012/5/4 | 手弁当     |
| 7  | 6      | 4        | YIゴレ           | 2012/5/4 | 100ローソン |
| 8  | 7      | 4        | YIゴレ           | 2012/5/5 | 手弁当     |
| 9  | 8      | 1        | Elまよ           | 2012/5/5 | ほっともっと  |
| 10 | 9      | 2        | Tぎー            | 2012/5/5 | 手弁当     |
| 11 | 10     | 4        | YIゴレ           | 2012/5/6 | ファミマ    |
| 12 | 11     | 2        | Tぎー            | 2012/5/6 | 手弁当     |
| 13 | 12     | 1        | Elまよ           | 2012/5/6 | ほっともっと  |
| 14 | 13     | 3        | 0やま            | 2012/5/7 | 手弁当     |
| 15 | 14     | 4        | YIゴレ           | 2012/5/7 | ファミマ    |

### Personデータ

|   | Δ        | В    | С  | D    | Е  | F    |  |
|---|----------|------|----|------|----|------|--|
|   | PersonID | 名前   | 性別 | 実家通学 | 学年 | 通学手段 |  |
| 2 | 1        | EIまよ | 女  | 0    | 2  | 徒歩   |  |
| 3 | 2        | Tぎー  | 男  | 0    | 2  | 自転車  |  |
| 4 | 3        | Oやま  | 男  | 0    | 1  | 自転車  |  |
| 5 | 4        | YIゴレ | 男  | 1    | 1  | 鉄道   |  |
| 6 |          |      |    |      |    |      |  |

# Excel VLOOKUP 関数

・関数について

指定した列の中で、検索したセルと同じ行にある値を返す = VLOOKUP(検索値,範囲,列番号,検索方法)

|     |        |          | /     | _        |          |                               |      | _ `      |                    |              |       |     |          |
|-----|--------|----------|-------|----------|----------|-------------------------------|------|----------|--------------------|--------------|-------|-----|----------|
|     | VLOOK  | (UP      | - (   | $f_{sc}$ | =VLOOKUP | ( <mark>B2</mark> ,H2:M5,3,F/ | ALSE | )        |                    |              |       |     |          |
|     | A      | в        | С     | D        | E        | F                             | G    | Н        | Ι                  |              | К     | L   | M        |
| 1   | DataID | PersonID | 名前    | 心生 모네    | 日付       | 昼食                            |      | PersonID | 名前                 | 性別           | 実家通学  | 学年  | 通学手段     |
| 2   | 1      | 1        | Elಕೆよ | 女        | 2012/5/3 | 手弁当                           |      | 1        | Elまよ               | 女            | 0     | 2   | 徒歩       |
| 3   | 2      | 3        | 0やま   | 另        | 2012/5/3 | ファミマ                          |      | 2        | Tぎー                | 男            | 0     | 2   | 自転車      |
| 4   | 3      | 4        | YIばし  | 男        | 2012/5/3 | 手弁当                           |      | 3        | 0やま                | 男            | 0     | 1   | 自転車      |
| 5   | 4      | 1        | EIまよ  | 女        | 2012/5/4 | サブウェイ                         |      | 4        | YIばし               | 男            | 1     | 1   | 鉄道       |
| 6   | 5      | 2        | Tぎー   | 男        | 2012/5/4 | 手弁当                           |      |          |                    | 3列日          |       |     |          |
| - 7 | 6      | 4        | YIばし  | 男        | 2012/5/4 | 100ローソン                       |      |          |                    | 37- <u>1</u> |       |     |          |
| 8   | 7      | 4        | YIゴレ  | 男        | 2012/5/5 | 手弁当                           |      |          |                    |              |       |     |          |
| 9   | 8      | 1        | Elまよ  | 女        | 2012/5/5 | ほっともっと                        |      |          |                    |              |       |     | <u> </u> |
| 10  | 9      | 2        | Tぎー   | 男        | 2012/5/5 | 手弁当                           |      | ※検       | 索方法                |              |       |     |          |
| 11  | 10     | 4        | YIばし  | 男        | 2012/5/6 | ファミマ                          |      | TRUI     | E:一致ま              | きたはそ         | それ未満の | の最ナ | に値 📃     |
| 12  | 11     | 2        | Tぎー   | 男        | 2012/5/6 | 手弁当                           |      | (昇)      | 順並べ替               | 「えが」         | み要)   |     |          |
| 13  | 12     | 1        | Elまよ  | 女        | 2012/5/6 | ほっともっと                        |      | FAIS     | <u>,,</u><br>F·完全- |              |       |     |          |
| 14  | 13     | 3        | Oやま   | 男        | 2012/5/7 | 手弁当                           |      |          |                    | **           |       |     |          |
| 15  | 14     | 4        | YIばし  | 男        | 2012/5/7 | ファミマ                          |      |          |                    |              |       |     |          |
| 16  |        |          |       |          |          |                               |      |          |                    |              |       |     |          |

Excel データ分割

区切り位置分割

カンマ・スペースなどで区切られたデータを扱いたいことがある

例)

カンマ区切り・・・csvファイル等

3243, 2012/05/06 12:00:00, 2, 20, 本郷・・・

スペース区切り・・・datファイル等

0A 00 00 00 64 00 00 00 · · ·

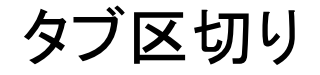

1.2534 1.4533 2.6788 4.2222 ...

| A B              |       |
|------------------|-------|
| 1 1.25 1.50 1.75 |       |
| 2 2.20 2.95 2.78 | こっしたい |
| 3 3.45 1.23 4.32 |       |
| 4                |       |

|   | A    | В    | С    |  |
|---|------|------|------|--|
| 1 | 1.25 | 1.5  | 1.75 |  |
| 2 | 2.2  | 2.95 | 2.78 |  |
| 3 | 3.45 | 1.23 | 4.32 |  |
|   |      |      |      |  |

Excel データ分割

### ・区切り位置分割

カンマ・スペース・タブなどで区切られたデータを扱いたいとき 1. データ選択 → [データ]-[区切り位置]をクリック

- 2. [カンマやタブなどの区切り文字によって…]を選択 → [次へ]
   3. 区切る文字を指定 → [次へ]
- 4. 表示形式・表示先を指定・確認 → [完了]

| 区切り位置指定ウィザード - 1 / 3                          | ? ×   |
|-----------------------------------------------|-------|
| 選択したデータは固定長のデータで構成されています。                     |       |
| し次へ」をクリックするか、区切るテータの形式を指定してください。<br>一元のデータの形式 |       |
| データのファイル形式を選択してください:                          |       |
| ◎ スペースによって右または左に揃えられた固定長フィールドのデーダ(型)          |       |
| 2                                             |       |
|                                               |       |
|                                               |       |
|                                               |       |
| 11.25 1.50 1.75                               | ^     |
| 3 3.45 1.23 4.32                              |       |
| 4 <br>∢                                       | +     |
|                                               |       |
| <u>キャンセル</u> 〈 戻る(B) <u>次へ(N) &gt;</u>        | 完了(E) |

| 区切り位置指定ウィザー                                         | ·ド-2/3                                   |  |  |  |  |
|-----------------------------------------------------|------------------------------------------|--|--|--|--|
| フィールドの区切り文字を指定してください。「データのプレビュー」ボックスには区切り位置が表示されます。 |                                          |  |  |  |  |
| 区切り文字<br>タブ(T)<br>セミコロン(M)<br>カンマ(C)<br>マスペース(S)    | ☑ 連続した区切り文字は 1 文字として扱う(B)<br>文字列の引用符(Q): |  |  |  |  |
| データのプレビュー(P) 3                                      |                                          |  |  |  |  |
| 1.25 1.50 1.75<br>2.20 2.95 2.78<br>3.45 1.23 4.32  | *<br>*<br>*                              |  |  |  |  |
|                                                     | キャンセル 〈戻る(B) 次へ(N) > 完了(E)               |  |  |  |  |

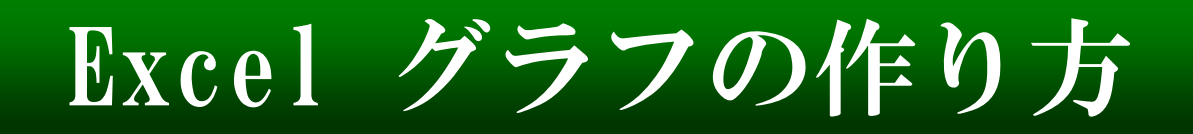

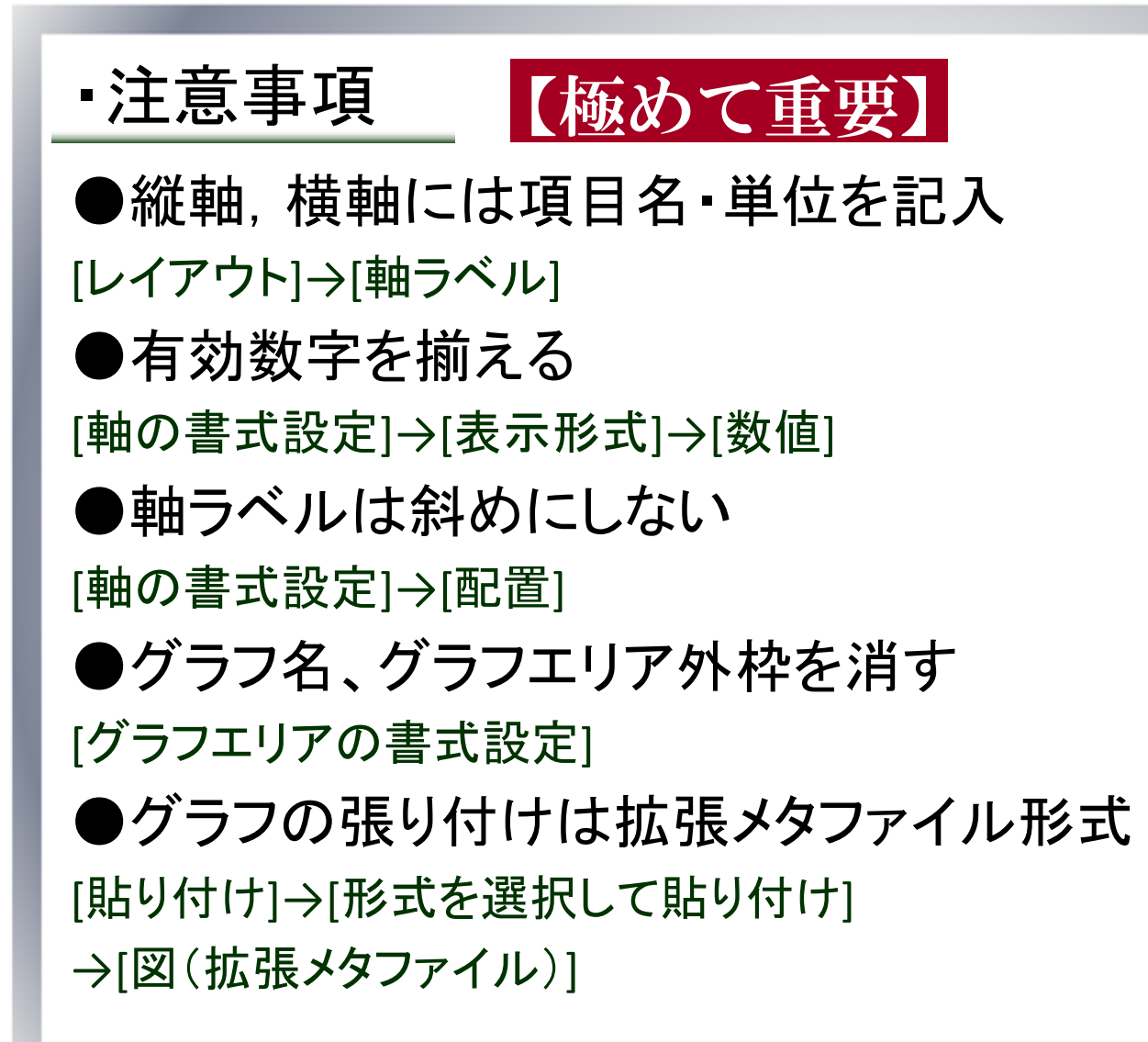

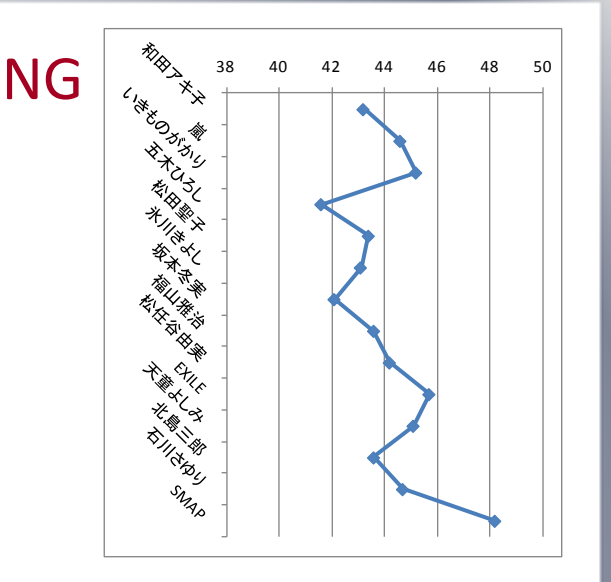

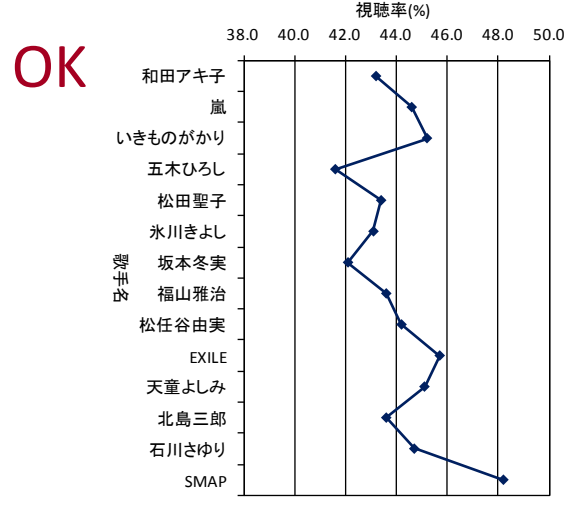

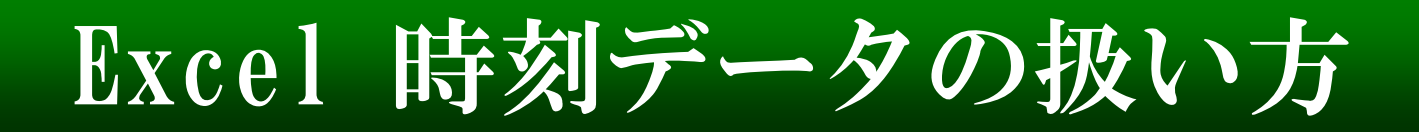

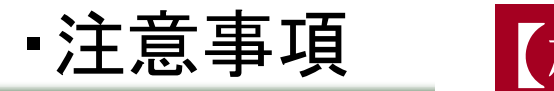

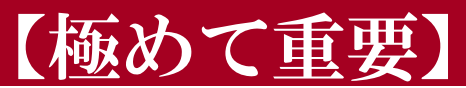

時刻データを扱うとき、表示形式に気をつける

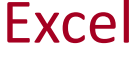

2012/05/15 08:40:44

実際のデータ

В

2012/5/15 8:40

A

2

このまま保存すると「砂」データが失われてしまう!! [その他の表示形式]-[ユーザー定義]-"yyyy/mm/dd hh:mm:ss"

| Book1 - M                                                                                                    | crosoft Excel                                                                                                    |
|----------------------------------------------------------------------------------------------------|----------------------------------------------------------------------------------------------------|
| ホーム 挿入 ページレイアウト 数式 データ 校開 表示 開                                                                                                    | € 0 - <sup>−</sup> ×                                                                                                    |
| 当         MSP3297         · Ⅱ         ▲ ▲         = =         ≫· № · □           №00007         ●         I         ▲ ▲         ▲ ●         ▲         ■         ●         ●         ■         ■         ●         ●         ●         ■         ■         ●         ●         ●         ■         ■         ■         ■         ●         ●         ●         ■         ■         ■         ■         ■         ■         ■         ■         ■         ■         ■         ■         ■         ■         ■         ■         ■         ■         ■         ■         ■         ■         ■         ■         ■         ■         ■         ■         ■         ■         ■         ■         ■         ■         ■         ■         ■         ■         ■         ■         ■         ■         ■         ■         ■         ■         ■         ■         ■         ■         ■         ■         ■         ■         ■         ■         ■         ■         ■         ■         ■         ■         ■         ■         ■         ■         ■         ■         ■         ■         ■         ■ <t< th=""><th>武泉(牛付き書式・<br/>したして書式設定・<br/>入タイル・     、     、     、     、     、     、     、     、     、     、     、     、     、     、     、     、     、     、     、     、     、     、     、     、     、     、     、     、     、     、     、     、     、     、     、     、     、     、     、     、     、     、     、     、     、     、     、     、     、     、     、     、     、     、     、     、     、     、     、     、     、     、     、     、     、     、     、     、     、     、     、     、     、     、     、     、     、     、     、     、     、     、     、     、     、     、     、     、     、     、     、     、     、     、     、     、     、     、     、     、     、     、     、     、     、     、     、     、     、     、     、     、     、     、     、     、     、     、     、     、     、     、     、     、     、     、     、     、     、     、     、     、     、     、     、     、     、     、     、     、     、     、     、     、     、     、     、     、     、     、     、     、     、     、     、     、     、     、     、     、     、     、     、     、     、     、     、     、     、     、     、     、     、     、     、     、     、     、     、     、     、     、     、     、     、     、     、     、     、     、     、     、     、     、     、     、     、     、     、     、     、     、     、     、     、     、     、     、     、     、     、     、     、     、     、     、     、     、     、     、     、     、     、     、     、     、     、     、     、     、     、     、     、     、     、     、     、     、     、     、     、     、     、     、     、     、     、     、     、     、     、     、     、     、     、     、     、     、     、     、     、     、     、     、     、     、     、     、     、     、     、     、     、     、     、     、     、     、     、     、     、     、     、     、     、     、     、     、     、     、     、     、     、     、     、     、     、     、     、     、     、     、     、     、     、     、     、     、     、     、     、     、     、     、     、     、     、     、     、     、     、     、     、     、     、     、     、     、     、     、     、     、     、</th></t<> | 武泉(牛付き書式・<br>したして書式設定・<br>入タイル・     、     、     、     、     、     、     、     、     、     、     、     、     、     、     、     、     、     、     、     、     、     、     、     、     、     、     、     、     、     、     、     、     、     、     、     、     、     、     、     、     、     、     、     、     、     、     、     、     、     、     、     、     、     、     、     、     、     、     、     、     、     、     、     、     、     、     、     、     、     、     、     、     、     、     、     、     、     、     、     、     、     、     、     、     、     、     、     、     、     、     、     、     、     、     、     、     、     、     、     、     、     、     、     、     、     、     、     、     、     、     、     、     、     、     、     、     、     、     、     、     、     、     、     、     、     、     、     、     、     、     、     、     、     、     、     、     、     、     、     、     、     、     、     、     、     、     、     、     、     、     、     、     、     、     、     、     、     、     、     、     、     、     、     、     、     、     、     、     、     、     、     、     、     、     、     、     、     、     、     、     、     、     、     、     、     、     、     、     、     、     、     、     、     、     、     、     、     、     、     、     、     、     、     、     、     、     、     、     、     、     、     、     、     、     、     、     、     、     、     、     、     、     、     、     、     、     、     、     、     、     、     、     、     、     、     、     、     、     、     、     、     、     、     、     、     、     、     、     、     、     、     、     、     、     、     、     、     、     、     、     、     、     、     、     、     、     、     、     、     、     、     、     、     、     、     、     、     、     、     、     、     、     、     、     、     、     、     、     、     、     、     、     、     、     、     、     、     、     、     、     、     、     、     、     、     、     、     、     、     、     、     、     、     、     、     、     、     、     、     、     、     、     、     、     、     、     、     、     、     、     、     、     、 |
| クリップボー 9 フォント 9 配置 9                                                                                                    | スタイル セル 編集                                                                                                    |
| B2 • 2012/5/15 8:40:00                                                                                                    | 12 41044                                                                                                    |
|                                                                                                    | → · · · · · · · · · · · · · · · · · · ·                                                                                                    |
| 2012/3/15 6/40<br>3<br>4                                                                                                    | \$21<br>¥41,044                                                                                                    |
| 5                                                                                                    | <b>短い日付形式</b><br>2012/5/15 =                                                                                                    |
| · / 8<br>9                                                                                                    | 長い日付形式           2012年5月15日                                                                                                    |
| 10                                                                                                    | 時刻         840.00                                                                                                    |
| 13                                                                                                    | % <del>R-tzyj-3</del><br>41044388                                                                                                    |
| 15                                                                                                    | 1/2 分数<br>41044 1/3                                                                                                    |
| 17<br>18<br>19                                                                                                    | 10 <sup>2</sup> 指数<br>4E+04                                                                                                    |
| 20                                                                                                    | その他の表示形式(M)                                                                                                    |
| 22 23                                                                                                    | その他の表示形式                                                                                                    |

| セルの書式設定                                                                                                    | ? ×                                                                                                    |
|----------------------------------------------------------------------------------------------------|----------------------------------------------------------------------------------------------------|
| 表示形式 配置                                                                                                    | フォント 罫線 塗りつぶし 保護                                                                                                    |
| <ul> <li>         教示形式&lt;         配置         分散(C):         標準         散通信         為計計         自行         時刻         パーセンテージ         分散         指数評判         その他         テーにた         元になる組み込みの表示         テーに         デー         デー</li></ul> | アント         新藤         望りつんし         14歳           サンフル         2012/05/15 08:40:00         1           14:##L         1         1           15:##L         1         1           15:##L         1         1           16:##L         1         1           17:##1         1         1           17:##1         1         1           17:##1         1         1           17:##1         1         1           17:##1         1         1           10:##1         1         1           11:##1         1         1           11:##1         1         1           11:##1         1         1           11:##1         1         1           11:##1         1         1           11:##1         1         1           11:##1         1         1           11:##1         1         1           12:##1         1         1           13:##1         1         1           14:##1         1         1           15:##1         1         1           15:##1         1 |
|                                                                                                    | <br>のK キャンセル                                                                                                    |

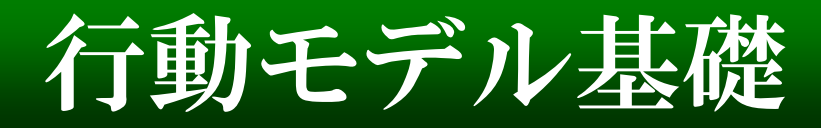

離散選択モデル

個人の意思決定を分析したい 個人の行動は何らかの「選択」である

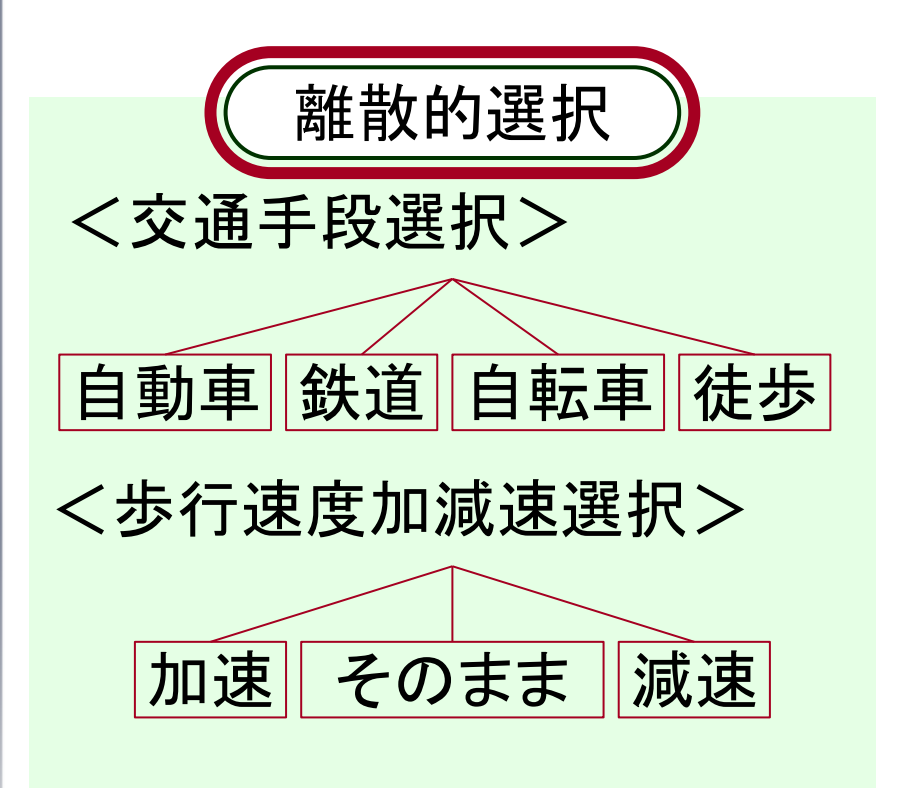

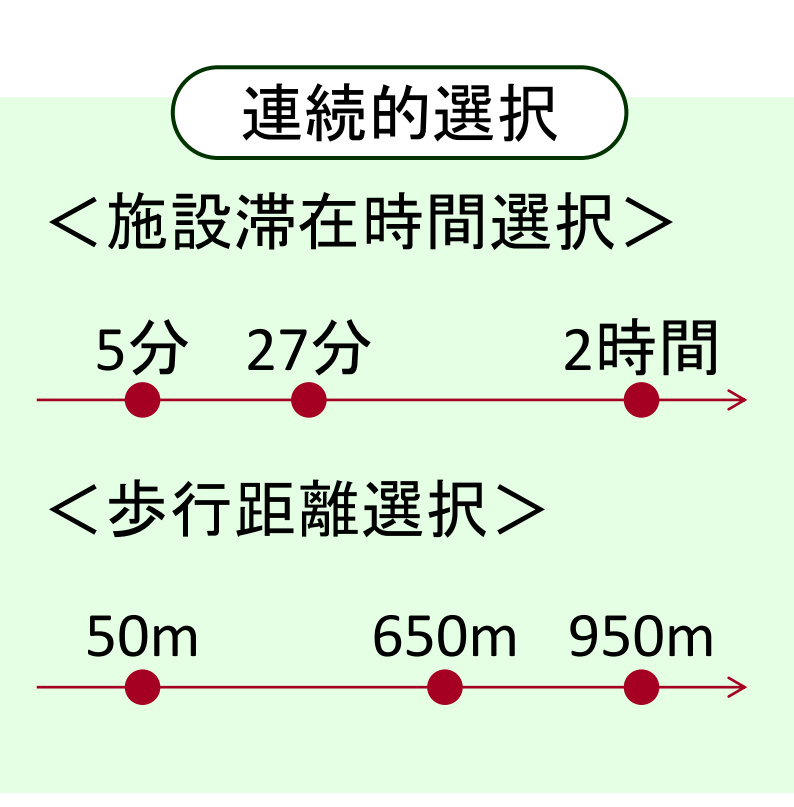

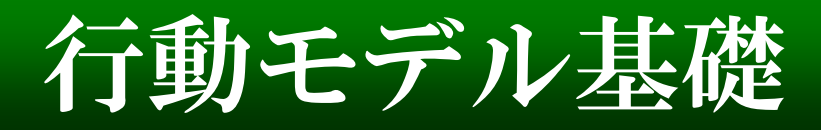

・確率的選択モデル

ある選択肢の効用は確率分布を持っている 意思決定は確率的に起こる

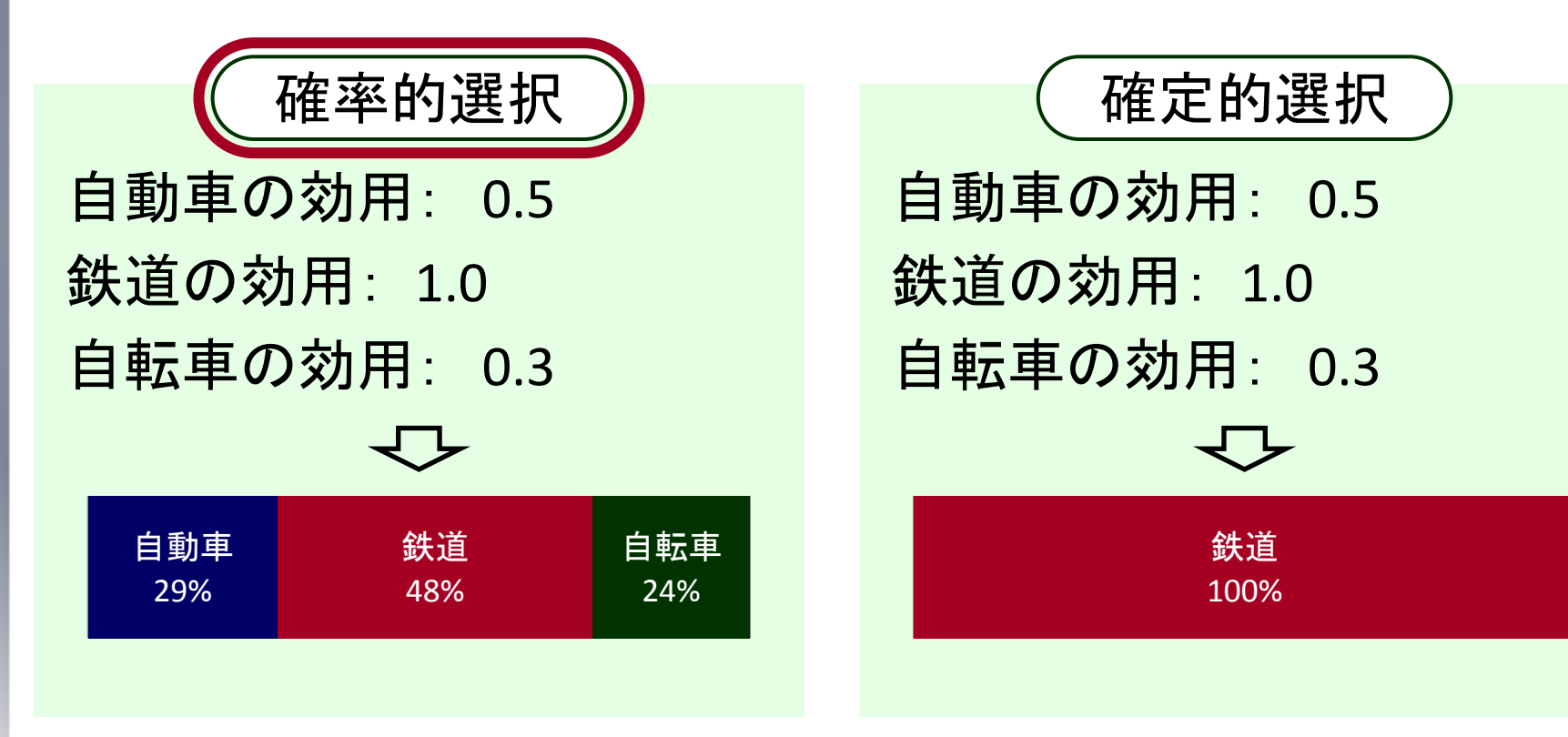

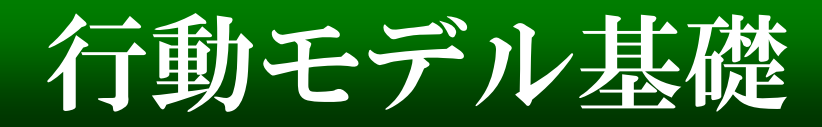

効用の定式化

合理的な個人は「効用」が最大になる選択肢を選択する 効用 $U_{ni}$ :個人nが選択肢iに感じている望ましさの程度

例:交通手段二項選択(自動車 vs 鉄道)  $U_{train} > U_{car} \rightarrow 鉄道を選択$ 

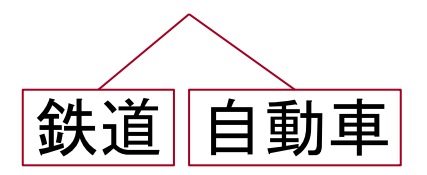

効用の説明変数は何か??(仮説をたてる) →所要時間、費用、性別・・・

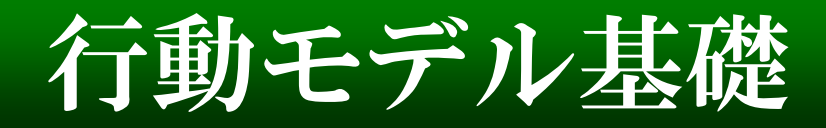

個人nの効用関数(多項式)

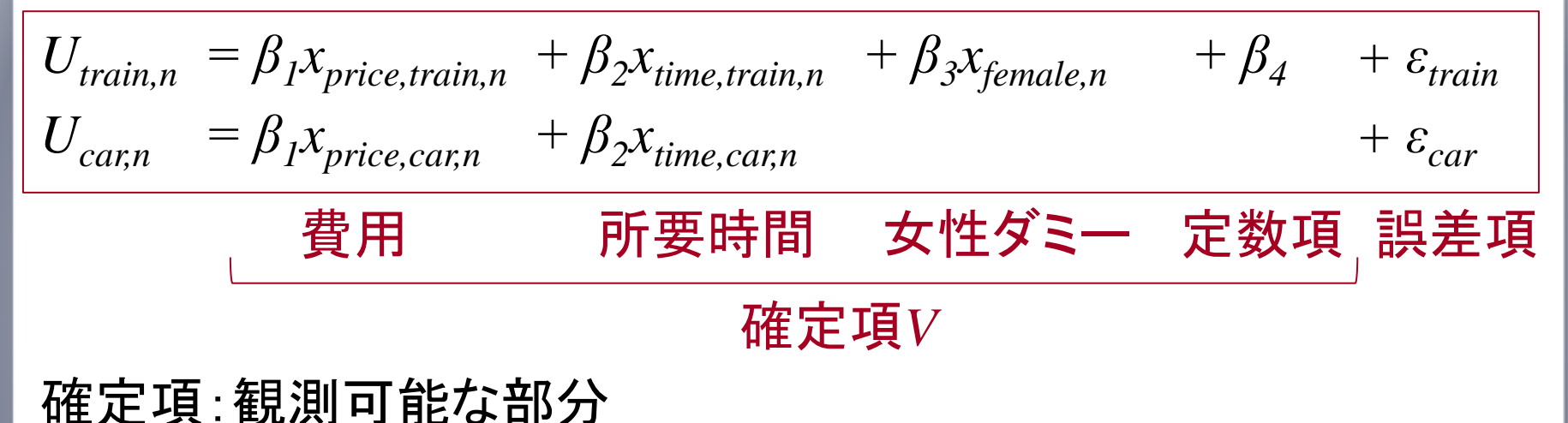

## 誤差項:以下の項目を表す

(1)確定項変数以外の要因 (3)説明変数の測定誤差 (2)線形和とした関数形の誤差

(4)属性の重みを個人間で均一とした誤差

# 行動モデル基礎

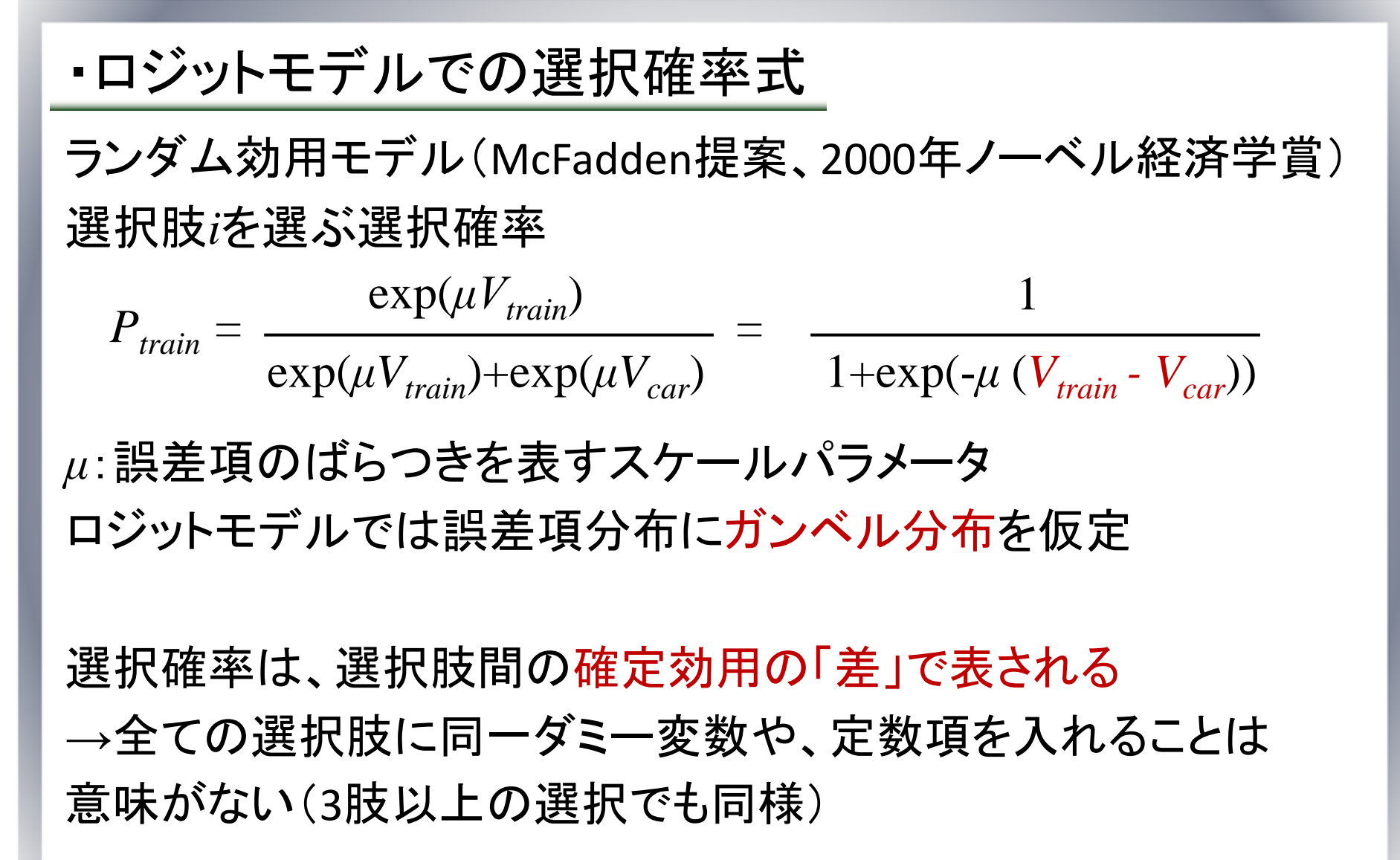

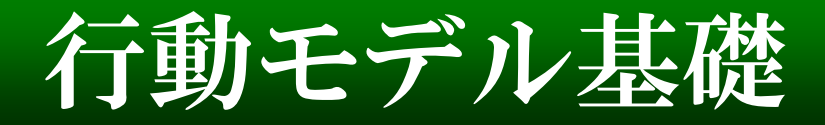

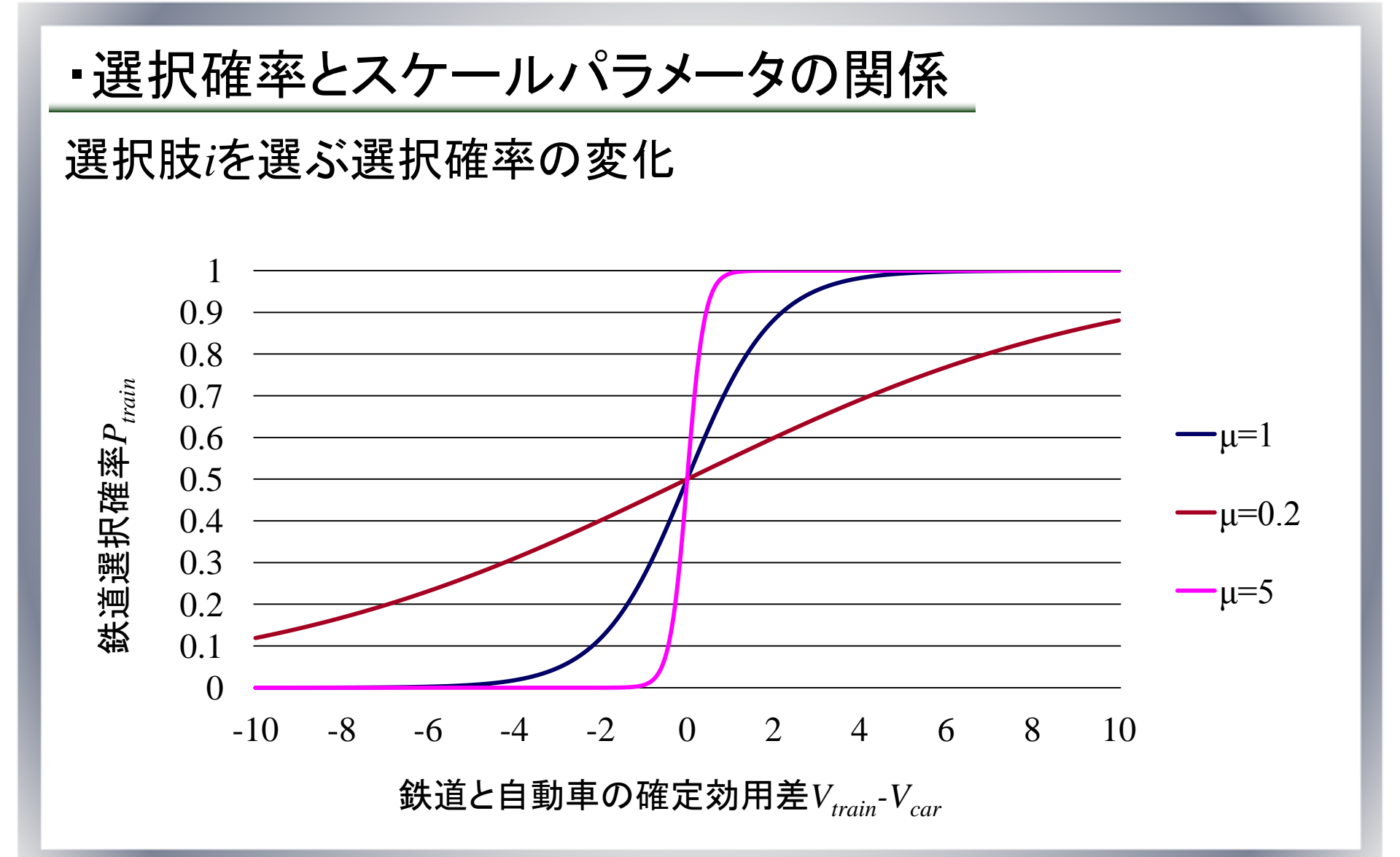

# 次回までの課題

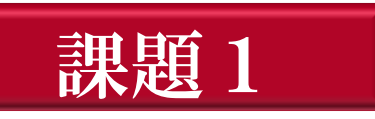

- 以下のソフトをインストール・設定する
- R
- •Tinn-R (R用エディタ)
- Eclipse(他の使えるJava環境があればそれでも良い)
- ・プロアトラス(研究室大部屋にインストールCD有)

### 課題2

1. サンプルのPPトリップデータ・モニターデータを結合 2. サンプルデータを使った基礎分析 分析内容は何でもよい、次回までにパワーポイントでまとめる。 (グラフ作成・表など)、次回1~2分くらいで説明

# 次回までの課題

課題データについて

#### Webページでダウンロードしてください

http://bin.t.u-tokyo.ac.jp/startup2012/

## ([研究室HP] - [講座] – [2012年] – [スタートアップゼミ])

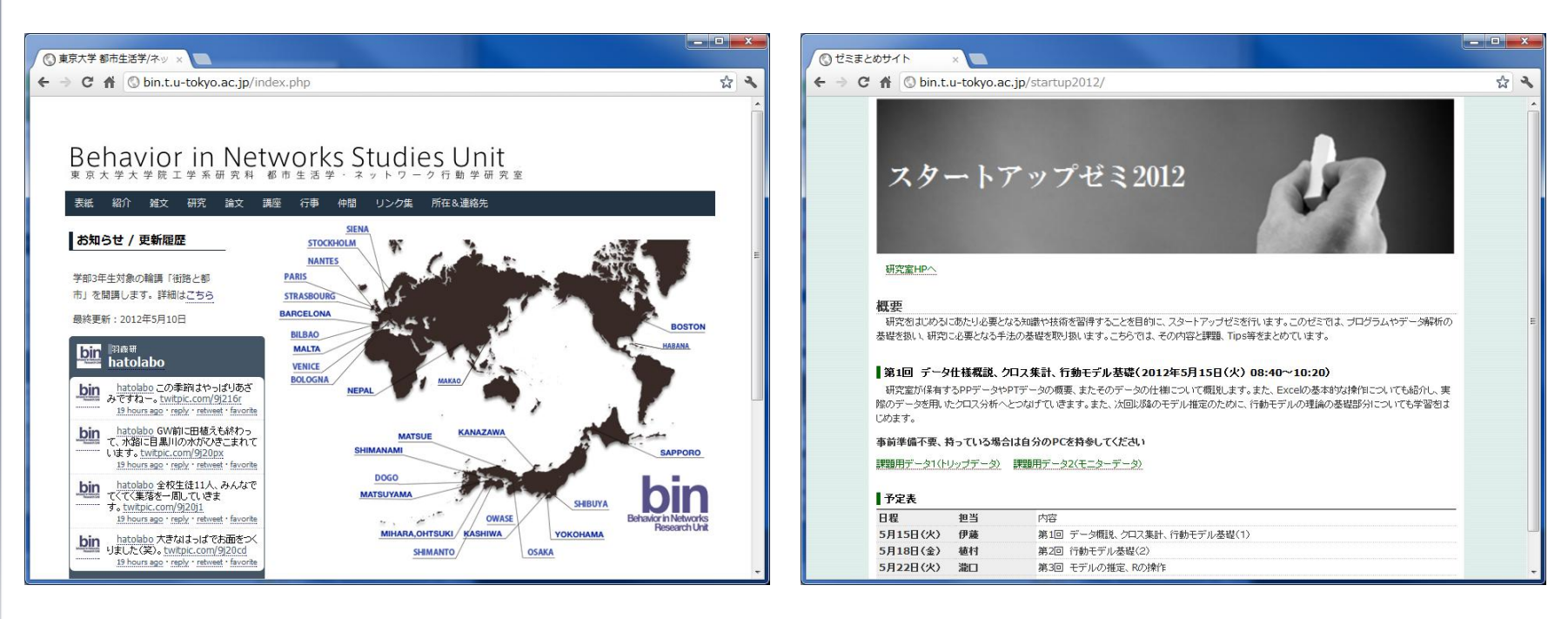